## Tarpvalstybinio susitarimo (DAC6) pildymas 'Mano VMI' svetainėje

Prisijungimas prie ,Mano VMI'

- Atverkite VMI puslapį : <u>https://www.vmi.lt/evmi/</u>
- Puslapio pabaigoje rasite nuorodas į VMI IS:

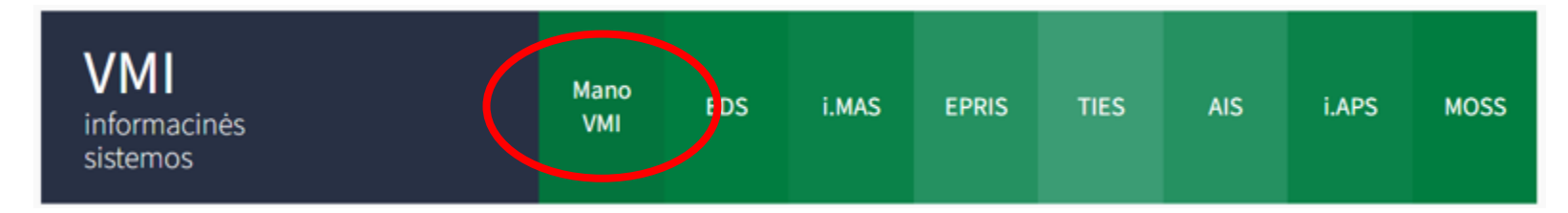

Pasirinkite Mano VMI

 Atsivėrusiame lange pasirinkite Jums įprastą prisijungimo būdą:

| VMI VALSTYBINĖ<br>MOKESČIŲ<br>INSPEKCIJA |                                                                     |                                                                                          |                      |                      | <u>Apie Mano VMI</u> | <b>℃℃</b>   <u>EN</u> |  |
|------------------------------------------|---------------------------------------------------------------------|------------------------------------------------------------------------------------------|----------------------|----------------------|----------------------|-----------------------|--|
| Mano VMI                                 |                                                                     |                                                                                          |                      |                      |                      |                       |  |
|                                          | Prisijungti galite:                                                 |                                                                                          |                      |                      |                      |                       |  |
|                                          | Per išorines sistemas                                               | Su VMI priemonémis                                                                       | Su el. parašu        |                      |                      |                       |  |
|                                          | Pasirinkite, per kurią sistemą                                      | norite prisijungti (jei nepav                                                            | /yksta prisijungti p | er išorinę sistemą,  |                      |                       |  |
|                                          | rekomenduojame rinktis kitą p                                       | orisijungimo budą "Su VMI                                                                | priemonemis" arb     | ia "Su el. parasu"). |                      |                       |  |
|                                          | <u>Lumi</u><br>Swea<br>SEB<br><u>Šiaul</u><br>" <u>Cita</u><br>Medi | nor Bank AS Lietuvos sky<br>Ibank<br>bankas<br>ių bankas<br>dele" bankas<br>cinos bankas | <u>rius</u>          |                      |                      |                       |  |
|                                          | Valst<br>Lietu<br>Elekt                                             | <u>ybės įmonė Registrų centr</u><br>vos kredito unijos<br>roniniai valdžios vartai       | ras                  |                      |                      |                       |  |

- Prisijungę matysite pradinį langą;
- Pasirinkite meniu punktą ,Paslaugos'.

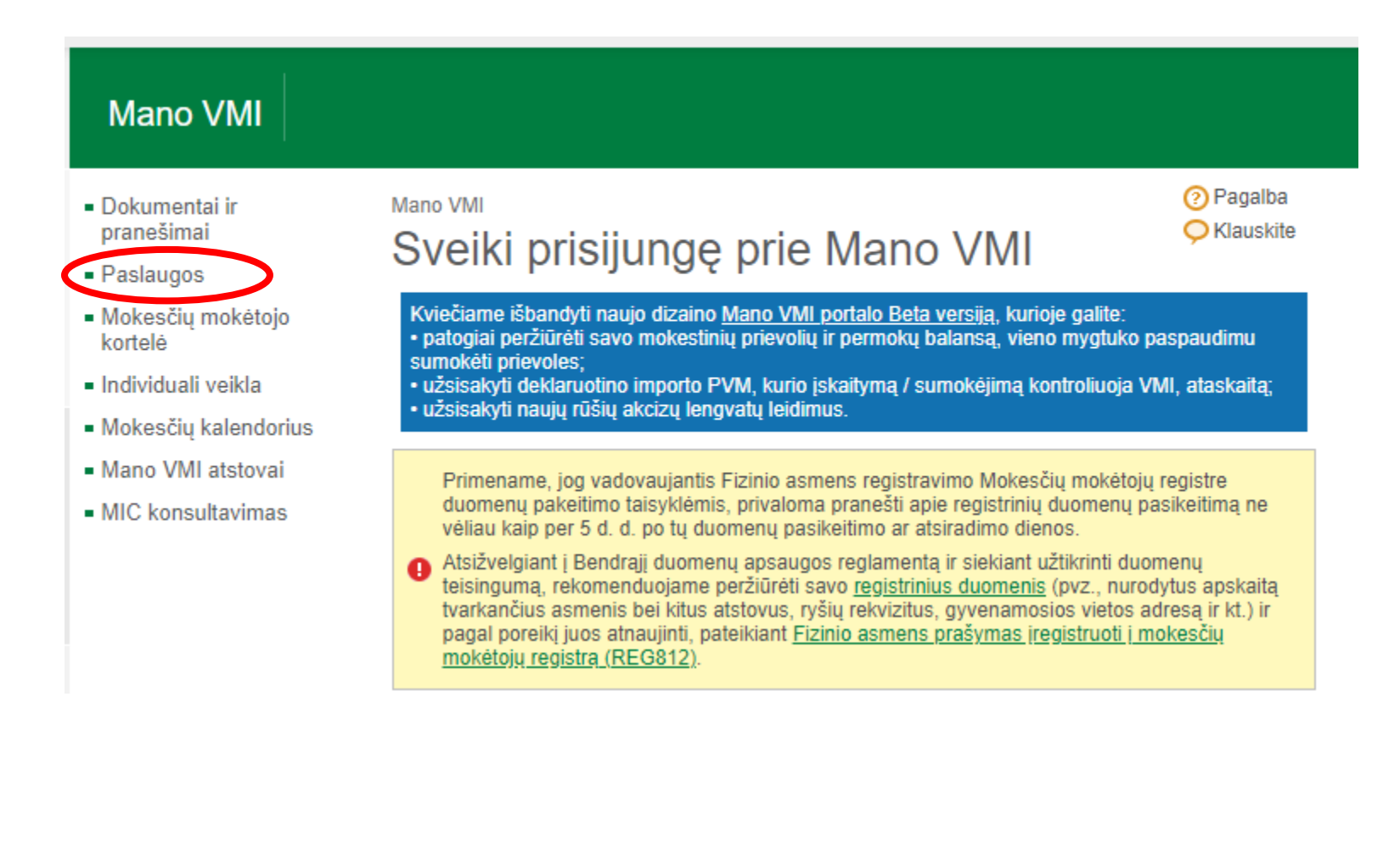

Paspauskite mygtuką ,Užsakyti paslaugą'

| Mano VMI                                          |                  |                   |                     |                    |       |        |           |
|---------------------------------------------------|------------------|-------------------|---------------------|--------------------|-------|--------|-----------|
| <ul> <li>Dokumentai ir</li> </ul>                 | Mano VMI > Pasla | augos > Vykdomos  |                     |                    |       |        | Pagalba   |
| - Dealeuraa                                       | Paslaug          | JOS               |                     |                    |       |        | Viduskile |
| Pasiaugos                                         |                  |                   |                     |                    |       |        |           |
| <ul> <li>Mokesčių mokėtojo<br/>kortelė</li> </ul> | Užsakyti pasla   | augą              |                     |                    |       |        |           |
| <ul> <li>Individuali veikla</li> </ul>            | Vykdomos         | Paslaugų istorija | Ruošiami dokumentai |                    |       |        |           |
| <ul> <li>Mokesčių kalendorius</li> </ul>          |                  |                   |                     |                    |       |        |           |
| <ul> <li>Mano VMI atstovai</li> </ul>             | Filtras >        |                   |                     |                    |       |        |           |
| <ul> <li>MIC konsultavimas</li> </ul>             |                  |                   |                     |                    |       |        |           |
|                                                   | Paslauga         |                   |                     | Užsakymo<br>data   | ~     | Būsena |           |
|                                                   |                  |                   | Pagal pasirink      | tus kriterijus įra | šų ne | erasta |           |

Atsivėrusiame lange pasirinkite paslaugą
 ,Praneštino tarpvalstybinio susitarimo teikimas'

#### Mano VMI

- Dokumentai ir pranešimai
- Paslaugos
- Mokesčių mokėtojo kortelė
- Individuali veikla
- Mokesčių kalendorius
- Mano VMI atstovai
- MIC konsultavimas
- Apklausos
- Įvertinti Mano VMI

| Mano VMI > Paslaugos > <u>Vykdomos</u>                                                                          | Ϙ Klauskite |
|----------------------------------------------------------------------------------------------------|-------------|
| Paslaugos pasirinkimas                                                                                          |             |
| Varela liudiimai / individuali vaikla / kontaktiniai is kiti sasiatsiniai duamanya                              |             |
| versio nuujinai / muiviuuan verkia / kontakumai ir kiu registrimai uuomenys                                     |             |
| > Mokesčių apskaita ir mokėjimai                                                                                |             |
| > Registravimas PVM mokėtoju                                                                                    |             |
| > Paslaugos susijusios su akcizais                                                                              |             |
| > Pažymų ir kitų dokumentų užsakymas                                                                            |             |
| > Paklausimai                                                                                                   |             |
| > Deklaravimo laikotarpių tvarkymas                                                                             |             |
| ✓ Kitos paslaugos                                                                                               |             |
| Pateikti paraišką kompensacijai gauti                                                                           |             |
| Nukentėjusio nuo koronaviruso (COVID-19) turgavietės prekiautojo paraiška turgavietės mokesčio kompensacijai ga | auti        |
| Prašymo įtraukti į sąrašą patyrus finansinių sunkumų dėl COVID-19 pildymas                                      |             |
| Prašymas dėl pagalbos priemonių taikymo, patyrus finansinių sunkumų dėl koronaviruso (COVID-19) pandemijos      |             |
| Praneštino tarpvalstybinio susitarimo teikimas                                                                  |             |
| Praneštinas tarpvalstybinis susitarimas                                                                         |             |

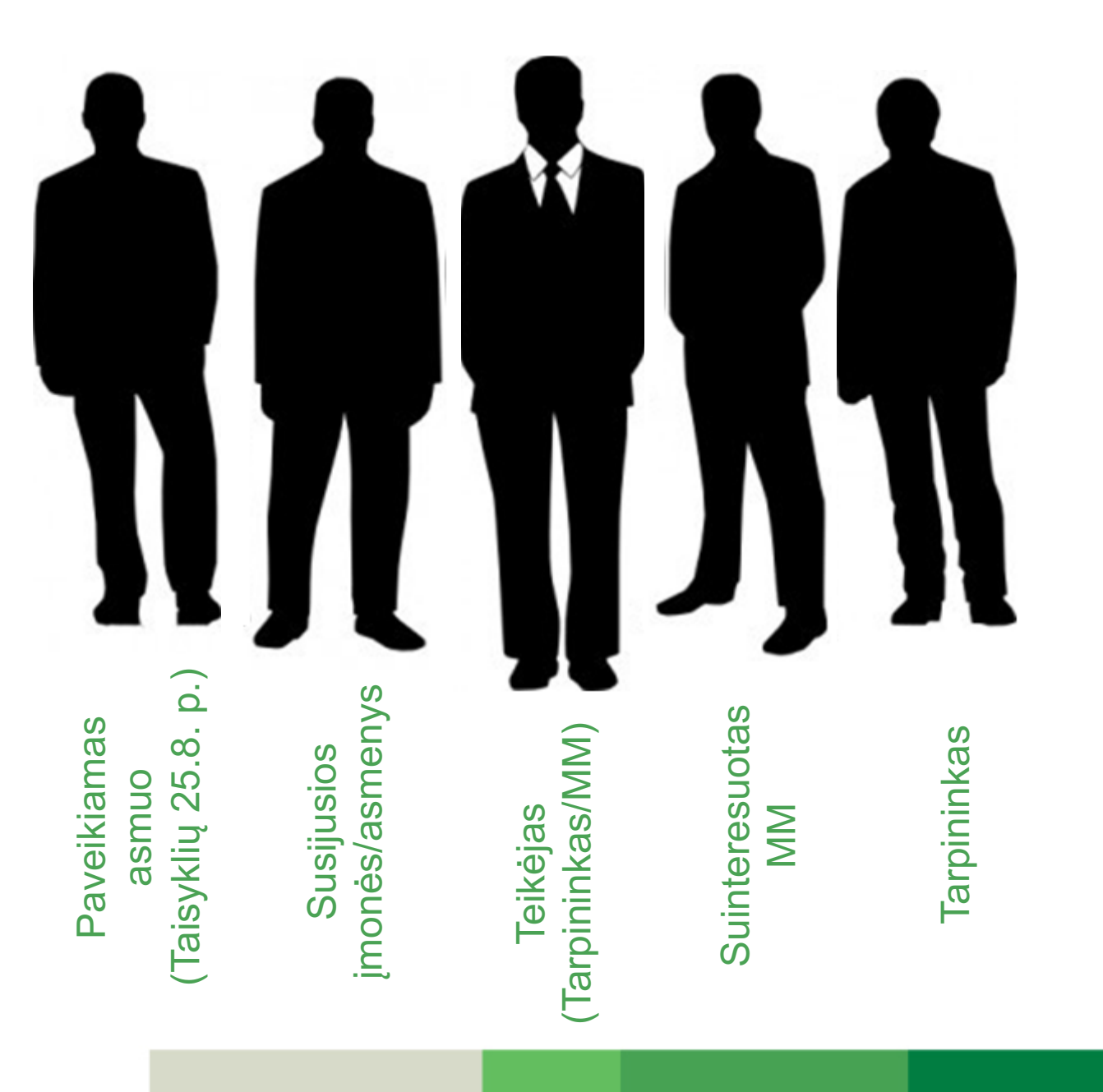

#### Susitarimo aprašymas

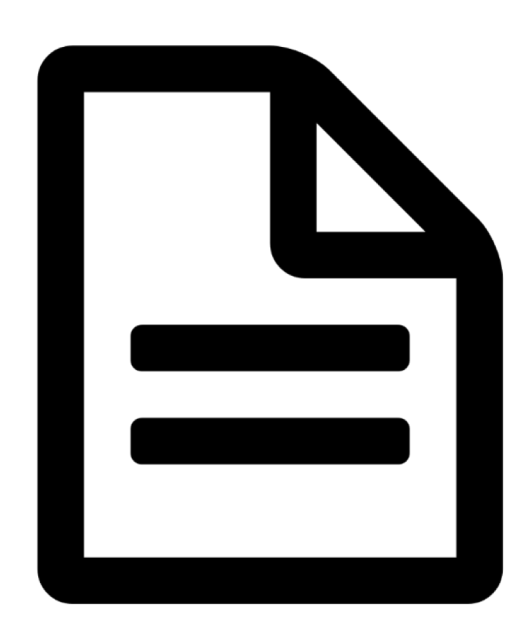

# Formos pildymas <u>Pildymo būdas</u>

Mano VMI > Praneštinas tarpvalstybinis susitarimas

Klauskite

| 4 | Pildymo būdas   | Praneštino tarpvalstybinio susitarimo duomenys                                         | Praneštino tarpvalstybinio susitarimo teikėjo de | • |  |
|---|-----------------|----------------------------------------------------------------------------------------|--------------------------------------------------|---|--|
| P | rildymo būdas * | <ul> <li>Pildyti dokumentą portale</li> <li>[kelti paruoštą dokumento failą</li> </ul> |                                                  |   |  |
|   | Toliau          |                                                                                        |                                                  |   |  |

# Formos pildymas <u>Praneštino tarpvalstybinio susitarimo duomenys</u>

Mano VMI > Praneštinas tarpvalstybinis susitarimas

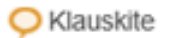

| Duomenys išsaugoti, tęskite pildymą              |                                                 |
|--------------------------------------------------|-------------------------------------------------|
| Pildymo būdas Praneštino                         | Praneštino tarpvalstybinio susitarimo teikėje • |
| Praneštino tarpvalstybinio susitarimo<br>numeris | LTA20210210MV0905                               |
| susitarimą keičiančio pranešimo<br>numeris       | LTD20210210MV0905                               |
|                                                  | Pažymėti visus Nužymėti visus                   |
| Susitarimas                                      | Rinkai skirtas susitarimas                      |
|                                                  | Pradinis rinkai skirtas susitarimas             |

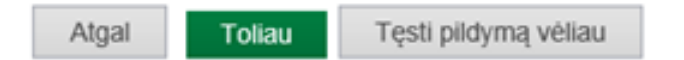

# Formos pildymas <u>Teikėjo duomenys</u>

Mano VMI > Praneštinas tarpvalstybinis susitarimas

### Praneštinas tarpvalstybinis susitarimas

#### Duomenys išsaugoti, tęskite pildymą

Atgal

| <ul> <li>Praneštino tarpvalstybin</li> </ul>                                                                                                    | io susitarimo duomenys                                                      | Praneštino tarpvalstybinio sus                                 | sitarimo teikėjo duomenys Suini | Þ |
|----------------------------------------------------------------------------------------------------|-----------------------------------------------------------------------------|----------------------------------------------------------------|---------------------------------|---|
| Gimimo vieta (fiziniam asme<br>Praneštino tarpvalstybinio su<br>teikėjo atsakomybės tipas *<br>Praneštino tarpvalstybinio su<br>teikėją identifikuojantys požy<br>Praneštino tarpvalstybinio su<br>teikėjo vaidmuo | niui)<br>Isitarimo<br>Isitarimo<br>INEXb - vals<br>Isitarimo<br>IDAC61101 - | <ul> <li>stybė narė, kuric </li> <li>Rengėjas/Slūk </li> </ul> |                                 |   |

Toliau Tęsti pildymą vėliau

Ϙ Kla

# Formos pildymas <u>Suinteresuoto mokesčių mokėtojo duomenys</u>

Mano VMI > Praneštinas tarpvalstybinis susitarimas

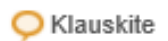

| Duomenys išsaugoti, tęskite pildymą                                                                   |                                                                         |   |
|----------------------------------------------------------------------------------------------------|-------------------------------------------------------------------------|---|
| <ul> <li>Praneštino tarpvalstybinio susitarimo tei</li> </ul>                                         | ikėjo duomenys Suinteresuotas mokesčių mokėtojas Susijusios įmonės / as | Þ |
| Mokėtojo tipas *                                                                                      | Fizinis asmuo 🔹                                                         |   |
| Pavadinimas (vardas pavardė) *                                                                        | Pietro Valetta                                                          |   |
| Gimimo data (fiziniam asmeniui)                                                                       | 1990-02-01 -                                                            |   |
| Gimimo vieta (fiziniam asmeniui)                                                                      | Malta                                                                   |   |
| Mokesčių mokėtojo identifikacinis<br>kodas (TIN)                                                      |                                                                         |   |
| TIN suteikusios valstybės kodas                                                                       | -                                                                       |   |
| Rezidavimo apmokestinimo tikslais<br>valstybės kodas *                                                | Malta 👻                                                                 |   |
| Data, kai mokesčių mokėtojas atliko<br>(atliks) 1-ą žingsnį, įgyvendinant rinkai<br>skirtą susitarimą | •                                                                       |   |

# Formos pildymas <u>Susijusios įmonės / Asmens duomenys</u>

Mano VMI > Praneštinas tarpvalstybinis susitarimas

Klauskite

#### Praneštinas tarpvalstybinis susitarimas

#### Duomenys išsaugoti, tęskite pildymą

Atgal

| teresuotas mokesčių mokėtojas                        | Susijusios įmonės / asmens duomenys Tarpininkas Asmuo, kuriam praneš |
|------------------------------------------------------|----------------------------------------------------------------------|
| Susijusio asmens tipas                               | Juridinis asmuo 👻                                                    |
| Pavadinimas (vardas pavardė)                         | UAB lAteities vizija                                                 |
| Gimimo data (fiziniam asmeniui)                      | •                                                                    |
| Gimimo vieta (fiziniam asmeniui)                     |                                                                      |
| Mokesčių mokėtojo identifikacinis kodas (TIN)        |                                                                      |
| TIN suteikusios valstybės kodas                      | •                                                                    |
| Rezidavimo apmokestinimo tikslais<br>valstybės kodas | Lichtenšteinas -                                                     |
|                                                      |                                                                      |

Toliau Tęsti pildymą vėliau

# Formos pildymas <u>Susitarimo aprašymas</u>

| <ul> <li>alstybinio susitarimo aprašymas</li> </ul>                     | Dokumento patvirtinimas                                                                                                    |                                                                                                    |                                                                                                    |
|-------------------------------------------------------------------------|----------------------------------------------------------------------------------------------------|----------------------------------------------------------------------------------------------------|----------------------------------------------------------------------------------------------------|
| lgyvendinimo data *                                                     | 2021-02-28 -                                                                                                    |                                                                                                    |                                                                                                    |
| Priežastis                                                              | DAC6704 - suteikta pagalb                                                                                                    | ē 🖛                                                                                                    |                                                                                                    |
| Praneštino tarpvalstybinio susitarimo<br>pavadinimas *                  | Pavadinimas                                                                                                    |                                                                                                    | < >                                                                                                    |
| Praneštino tarpvalstybinio susitarimo<br>turinio santrauka <sup>*</sup> | Santrauka                                                                                                    |                                                                                                    | < >                                                                                                    |
| Praneštino tarpvalstybinio susitarimo<br>vertė *                        | 0                                                                                                    |                                                                                                    |                                                                                                    |
| Praneštino tarpvalstybinio susitarimo<br>valiuta *                      | Euras (EUR)                                                                                                    | •                                                                                                    |                                                                                                    |
| Susijusios valstybės *                                                  | <ul> <li>Airija</li> <li>Austrija</li> <li>Belgija</li> <li>Bulgarija</li> <li>Čekija</li> <li>Danija</li> <li>Didžioji Britanija</li> <li>Estija</li> <li>Graikija</li> </ul> | <ul> <li>Ispanija</li> <li>Italija</li> <li>Kipras</li> <li>Kroatija</li> <li>Latvija</li> <li>Lenkija</li> <li>Liuksemburgas</li> <li>Malta</li> <li>Nyderlandai</li> </ul> | <ul> <li>Portugalija</li> <li>Prancūzija</li> <li>Rumunija</li> <li>Slovakija</li> <li>Slovėnija</li> <li>Suomija</li> <li>Švedija</li> <li>Vengrija</li> <li>Vokietija</li> </ul> |
|                                                                         | Pažymėti visus Nužymėti visus                                                                                                    |                                                                                                    |                                                                                                    |

# Formos pildymas <u>Tarpininko duomenys</u>

| teresuotas mokesčių mokėtojas                        | Susijusios įmonės / asmens duom                                                                                                    | enys Tarpininkas                                                                                                    | Asmuo, kuriam praneštii 🕨                                                                                                    |
|------------------------------------------------------|----------------------------------------------------------------------------------------------------|----------------------------------------------------------------------------------------------------|----------------------------------------------------------------------------------------------------|
| Tarpininko tipas                                     | Fizinis asmuo 🔻                                                                                                    |                                                                                                    |                                                                                                    |
| Pavadinimas (vardas pavardė)                         | Jonas Girijotas                                                                                                    |                                                                                                    |                                                                                                    |
| Gimimo data (fiziniam asmeniui)                      | -                                                                                                    |                                                                                                    |                                                                                                    |
| Gimimo vieta (fiziniam asmeniui)                     |                                                                                                    |                                                                                                    |                                                                                                    |
| Mokesčių mokėtojo identifikacinis kodas (TIN)        |                                                                                                    |                                                                                                    |                                                                                                    |
| TIN suteikusios valstybės kodas                      | •                                                                                                    |                                                                                                    |                                                                                                    |
| Rezidavimo apmokestinimo tikslais<br>valstybės kodas | Airija 👻                                                                                                    |                                                                                                    |                                                                                                    |
| Tarpininko vaidmuo                                   | DAC61101 - Rengėjas/Siūk 🔻                                                                                                    |                                                                                                    |                                                                                                    |
| Išimtis pranešti apie tarovalstvbini                 | Pažymėti visus Nužymėti visus                                                                                                    |                                                                                                    |                                                                                                    |
| susitarimą                                           | 🔲 Taip                                                                                                    |                                                                                                    |                                                                                                    |
|                                                      |                                                                                                    |                                                                                                    |                                                                                                    |
|                                                      | Pažymėti visus Nužymėti visus                                                                                                    |                                                                                                    |                                                                                                    |
|                                                      | Pažymėti visus Nužymėti visus                                                                                                    | 🔲 Ispanija                                                                                                    | 🔲 Portugalija                                                                                                    |
|                                                      | Pažymėti visus <u>Nužymėti visus</u><br>Airija<br>Austrija                                                                                                    | 🔲 Ispanija<br>🔲 Italija                                                                                                    | <ul> <li>Portugalija</li> <li>Prancūzija</li> </ul>                                                                                                    |
|                                                      | Pažymėti visus <u>Nužymėti visus</u><br>Airija<br>Austrija<br>Belgija                                                                                                    | <ul> <li>Ispanija</li> <li>Italija</li> <li>Kipras</li> </ul>                                                                                           | <ul> <li>Portugalija</li> <li>Prancŭzija</li> <li>Rumunija</li> </ul>                                                                                           |
| Valstvbė, kurioje taikoma išimtis                    | Pažymėti visus <u>Nužymėti visus</u><br>Airija<br>Austrija<br>Belgija<br>V Bulgarija                                                                                                    | <ul> <li>Ispanija</li> <li>Italija</li> <li>Kipras</li> <li>Kroatija</li> </ul>                                                                         | <ul> <li>Portugalija</li> <li>Prancūzija</li> <li>Rumunija</li> <li>Slovakija</li> </ul>                                                                        |
| Valstybė, kurioje taikoma išimtis                    | Pažymėti visus <u>Nužymėti visus</u> Airija         Austrija         Belgija         Bulgarija         Čekija                                                                                                  | <ul> <li>Ispanija</li> <li>Italija</li> <li>Kipras</li> <li>Kroatija</li> <li>Latvija</li> </ul>                                                        | <ul> <li>Portugalija</li> <li>Prancūzija</li> <li>Rumunija</li> <li>Slovakija</li> <li>Slovėnija</li> </ul>                                                     |
| Valstybė, kurioje taikoma išimtis                    | Pažymėti visus <u>Nužymėti visus</u><br>Airija<br>Austrija<br>Belgija<br>Bulgarija<br>Čekija<br>Danija<br>Danija                                                                                               | <ul> <li>Ispanija</li> <li>Italija</li> <li>Kipras</li> <li>Kroatija</li> <li>Latvija</li> <li>Lenkija</li> </ul>                                       | <ul> <li>Portugalija</li> <li>Prancūzija</li> <li>Rumunija</li> <li>Slovakija</li> <li>Slovėnija</li> <li>Suomija</li> </ul>                                    |
| Valstybė, kurioje taikoma išimtis                    | Pažymėti visus       Nužymėti visus         Airija       Airija         Austrija       Belgija         Belgija       Bulgarija         Čekija       Danija         Didžioji Britanija       Didžioji Britanija | <ul> <li>Ispanija</li> <li>Italija</li> <li>Kipras</li> <li>Kroatija</li> <li>Latvija</li> <li>Lenkija</li> <li>Liuksemburgas</li> </ul>                | <ul> <li>Portugalija</li> <li>Prancūzija</li> <li>Rumunija</li> <li>Slovakija</li> <li>Slovėnija</li> <li>Suomija</li> <li>Švedija</li> </ul>                   |
| Valstybė, kurioje taikoma išimtis                    | Pažymėti visus Nužymėti visus<br>Airija<br>Austrija<br>Belgija<br>Bulgarija<br>Čekija<br>Danija<br>Didžioji Britanija<br>Estija<br>Con itija                                                                   | <ul> <li>Ispanija</li> <li>Italija</li> <li>Kipras</li> <li>Kroatija</li> <li>Latvija</li> <li>Lenkija</li> <li>Liuksemburgas</li> <li>Malta</li> </ul> | <ul> <li>Portugalija</li> <li>Prancūzija</li> <li>Rumunija</li> <li>Slovakija</li> <li>Slovėnija</li> <li>Suomija</li> <li>Švedija</li> <li>Vengrija</li> </ul> |

# Formos pildymas <u>Asmens, kuriam susitarimas gali daryti poveikį,</u> <u>duomenys</u>

- Dokumentai ir pranešimai
- Paslaugos
- Mokesčių mokėtojo kortelė
- Individuali veikla
- Mokesčių kalendorius
- Mano VMI atstovai
- MIC konsultavimas
- Apklausos
- Ivertinti Mano VMI

| Mano \ | /MI | > Praneštinas | tarpvalstybinis | susitarima |
|--------|-----|---------------|-----------------|------------|
|--------|-----|---------------|-----------------|------------|

#### Praneštinas tarpvalstybinis susitarimas

| Paveikto asmens tipas                                | Fizinis asmuo  | - |  |          |
|------------------------------------------------------|----------------|---|--|----------|
| Pavadinimas (vardas pavardė)                         | Vaidas Marozas |   |  |          |
| Gimimo data (fiziniam asmeniui)                      | -              |   |  |          |
| Gimimo vieta (fiziniam asmeniui)                     |                |   |  |          |
| Mokesčių mokėtojo identifikacinis<br>kodas (TIN)     |                |   |  |          |
| TIN suteikusios valstybės kodas                      |                | • |  |          |
| Rezidavimo apmokestinimo tikslais<br>valstybės kodas | Alžyras        | - |  | <b>_</b> |

Klauskite

# Formos pildymas <u>Susitarimo aprašymas</u>

| Pagrindinės naudos kriterijus                                          | 🔲 Taip               |           |             |
|------------------------------------------------------------------------|----------------------|-----------|-------------|
|                                                                        | Pažymėti visus Nužym | éti visus |             |
| Praneštino tarpvalstybinio susitarimo<br>tipas (požymiai) <sup>*</sup> | DAC6A1               | DAC6C1bii | DAC6D1d     |
|                                                                        | DAC6A2a              | DAC6C1c   | DAC6D1e     |
|                                                                        | DAC6A2b              | DAC6C1d   | DAC6D1f     |
|                                                                        | DAC6A3               | DAC6C2    | DAC6D10ther |
|                                                                        | DAC6B1               | DAC6C3    | DAC6D2      |
|                                                                        | DAC6B2               | DAC6C4    | DAC6E1      |
|                                                                        | DAC6B3               | DAC6D1a   | DAC6E2      |
|                                                                        | DAC6C1a              | DAC6D1b   | DAC6E3      |
|                                                                        | DAC6C1bi             | DAC6D1c   |             |
|                                                                        |                      |           |             |
| Mite information and adult D4                                          |                      |           | ~           |
| Kita informacija sandoriui D1                                          |                      |           | ~           |
|                                                                        |                      |           |             |
|                                                                        | Nuostata             |           |             |
| Nacionalinės nuostatos *<br>Kontaktiniai duomenys *                    |                      |           | ~           |
|                                                                        |                      |           | $\sim$      |
|                                                                        |                      |           |             |
|                                                                        | emai@mail.com        |           | ~           |
|                                                                        |                      |           |             |
|                                                                        |                      |           | Y           |

# Formos pildymas <u>Dokumento patvirtinimas</u>

🔘 Klauskite

Mano VMI > Praneštinas tarpvalstybinis susitarimas

| Duomenys išsaugoti, tęskite pildymą                                  |                     |               |
|----------------------------------------------------------------------|---------------------|---------------|
| stybinio susitarimo aprašymas     Dokumento patvirtinimas            |                     | ÷             |
| Ruošiamo dokumento duomenys:                                         | <u>Spausdinti</u> 🎝 | Parsisiusti 🖬 |
| Atgal Patvirtinti Tęsti pildymą vėliau Šalinti                       |                     |               |
| Paslaugos užsakymo tvirtinimo būdas:                                 | ×                   |               |
| ① Tvirtinimo pasirašant el. parašu galimybė laikinai išjungta        |                     |               |
| <ul> <li>Naudoti el. parašą</li> <li>Nenaudoti el. parašo</li> </ul> |                     |               |
| Toliau                                                               |                     |               |

# Formos pildymas <u>Pateiktas dokumentas</u>

Mano VMI > Pateikto dokumento kortelė > Dokumento duomenys

## Mokesčių mokėtojo pateiktas dokumentas

| Dokumentas pateiktas. Nagrinėjimo eigą galite patikrinti spragtelėję meniu punktą Paslaugos. Apie paslaugos vykdymo eigą<br>(įvykdymą ar atmetimą, reikalingus papildomus dokumentus) būsite informuoti el. paštu |                   |                        |                     |               |
|----------------------------------------------------------------------------------------------------|-------------------|------------------------|---------------------|---------------|
| Praneštinas tarpvalsty                                                                                                    | /binis susitarima | IS                     |                     | Parsisiusti 🚺 |
| Būsena                                                                                                    | Pateiktas         | Pateiktas              | 2021-02-10 09:35:07 |               |
| Pateikė                                                                                                    | Darius Bugi       | Darius Buginskis       |                     |               |
| Susijusi paslauga                                                                                                    | Kitos paslaugo    | <u>s</u>               |                     |               |
| Pateikimo būdas                                                                                                    | Per išorinį porta | alą įvestas dokumentas |                     |               |
| Pateikti susijusį dokumenta                                                                                                    | 9                 |                        |                     |               |
|                                                                                                    |                   |                        |                     |               |

Dokumento duomenys

Susiję dokumentai

#### Dokumento duomenys

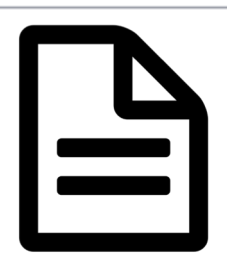

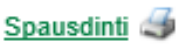

C Klauskite

#### **UAB NRD Systems**

Mokėtojo identifikacinis numeris (kodas) 113067489 Dainavos g. 14, Vilniaus m., Vilniaus m. sav., tel. 8 5 2310731, el. p. info@nrd.lt

Valstybinei mokesčių inspekcijai

#### Praneštinas tarpvalstybinis susitarimas (DAC6)

#### 2021-02-24

| Praneštino tarpvalstybinio susitarimo numeris | LTA20210224MV1119 |
|-----------------------------------------------|-------------------|
| Pateiktą praneštiną tarpvalstybinį susitarimą | LTD20210224MV1119 |
| keičiančio pranešimo numeris                  |                   |
| Rinkai skirtas susitarimas                    | Taip              |
| Pradinis rinkai skirtas susitarimas           | Ne                |

#### Praneštino tarpvalstybinio susitarimo teikėjo duomenys

| Pranešėjo tipas                               | Juridinis asmuo                               |  |
|-----------------------------------------------|-----------------------------------------------|--|
| Pavadinimas (Vardas, Pavardė)                 | UAB NRD Systems                               |  |
| Gimimo data                                   |                                               |  |
| Gimimo vieta                                  |                                               |  |
| Praneštino tarpvalstybinio susitarimo teikėjo | Tarpininkas                                   |  |
| atsakomybės tipas                             |                                               |  |
| Praneštino tarpvalstybinio susitarimo teikėją | INEXa - valstybė narė, kurios tarpininkas yra |  |
| identifikuojantys požymiai                    | rezidentas                                    |  |
| Praneštino tarpvalstybinio susitarimo teikėjo | DAC61101 - Rengėjas/Siūlo rinkoje/Organizuoja |  |
| vaidmuo                                       | įgyvendinimą                                  |  |

#### Suinteresuotas mokesčių mokėtojas